- 1. 請打開手機內的 YouTube App
- 2. 按影片圖示(Icon)

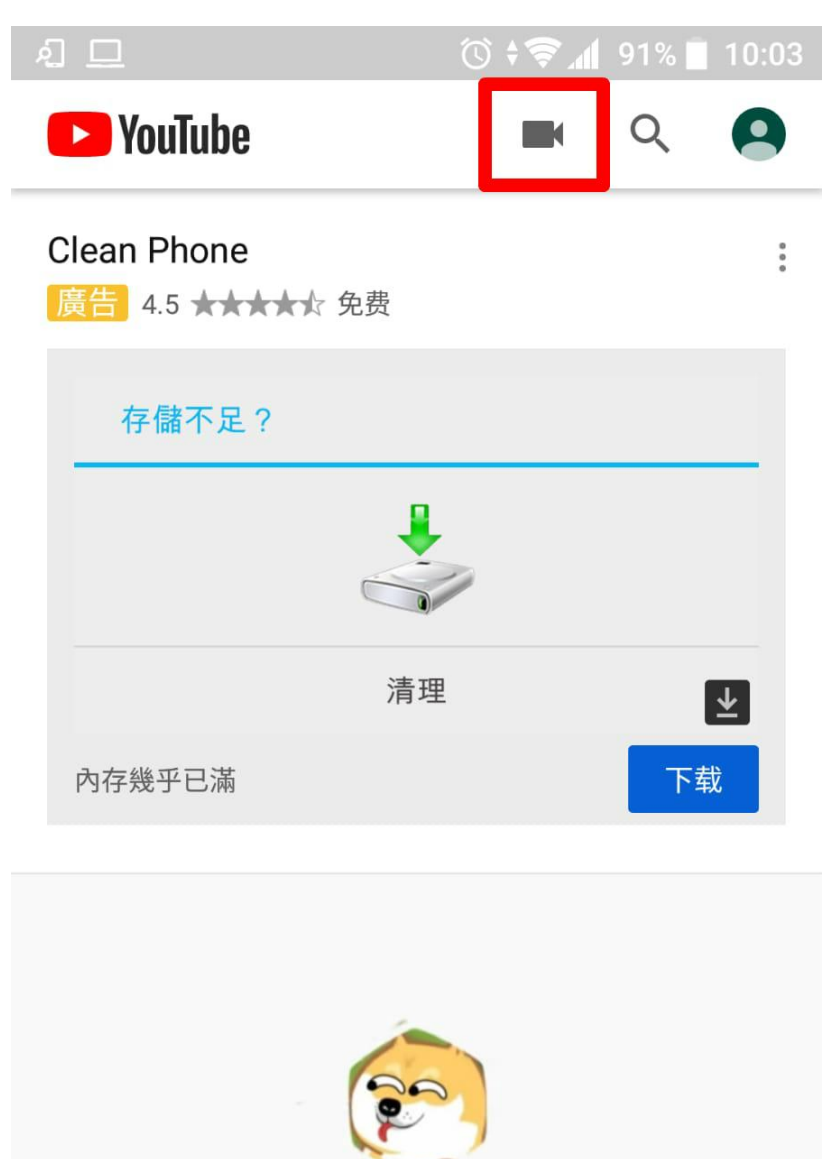

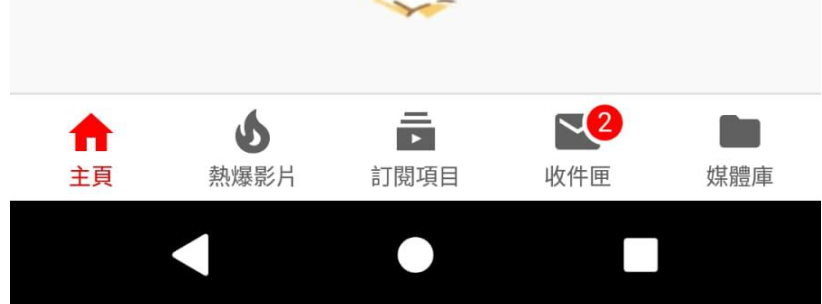

# 3. 按錄影圖示(Icon)

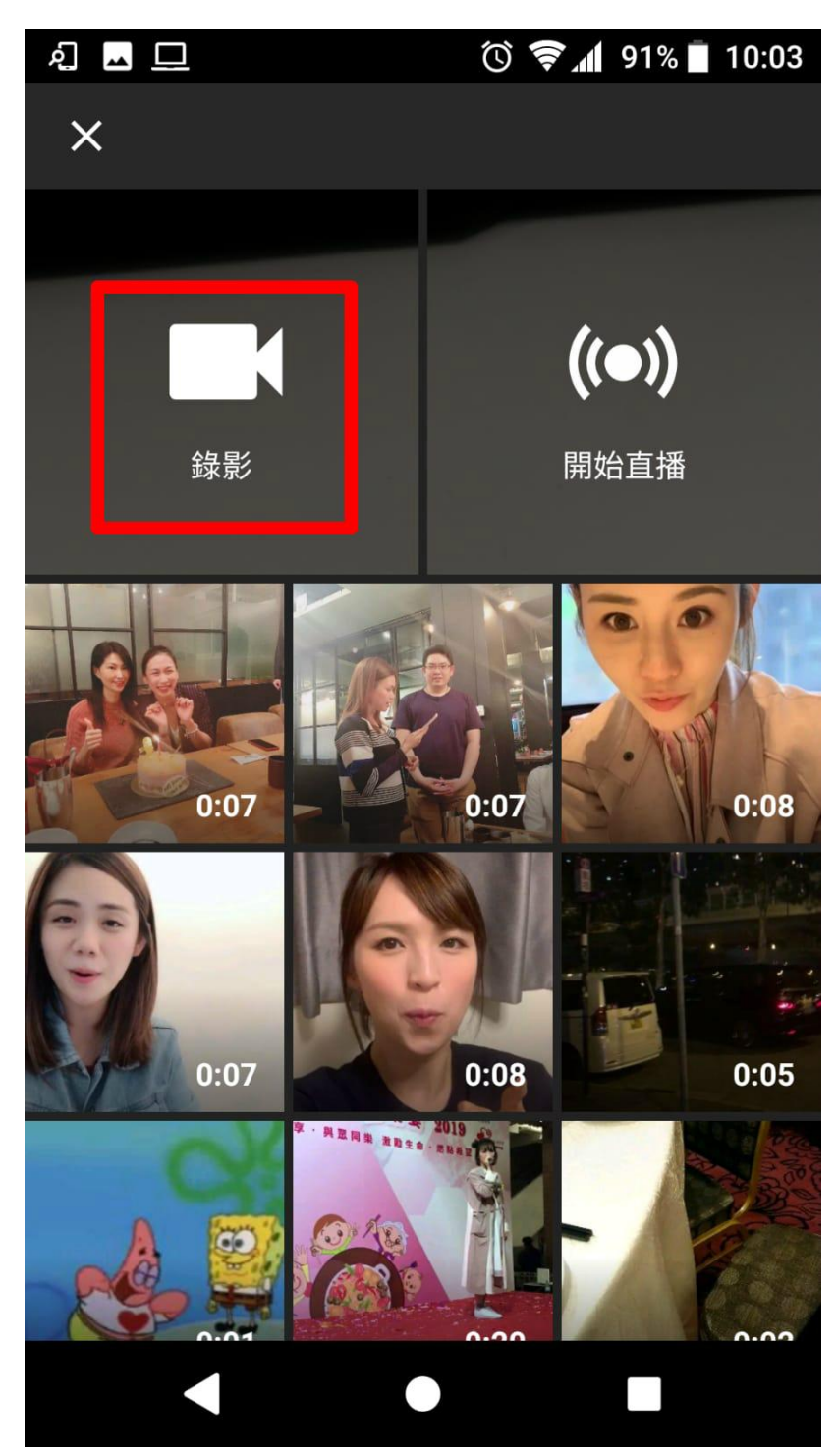

4. 拍攝 30 秒到 1 分鐘的影片 (請不要超過一分鐘)

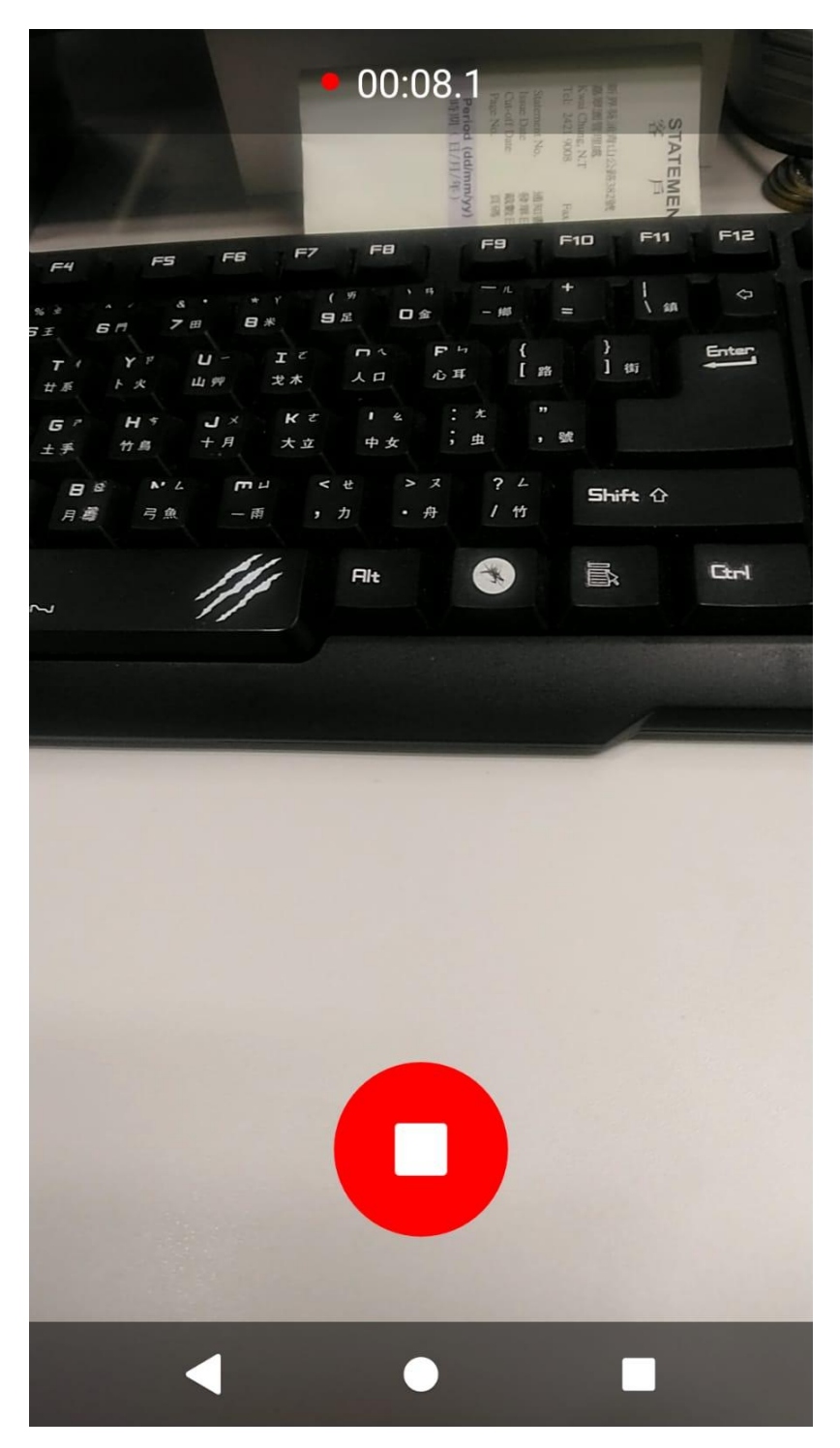

5. 請填寫標題(作品名稱),然後按左上角下一步的圖示(Icon)

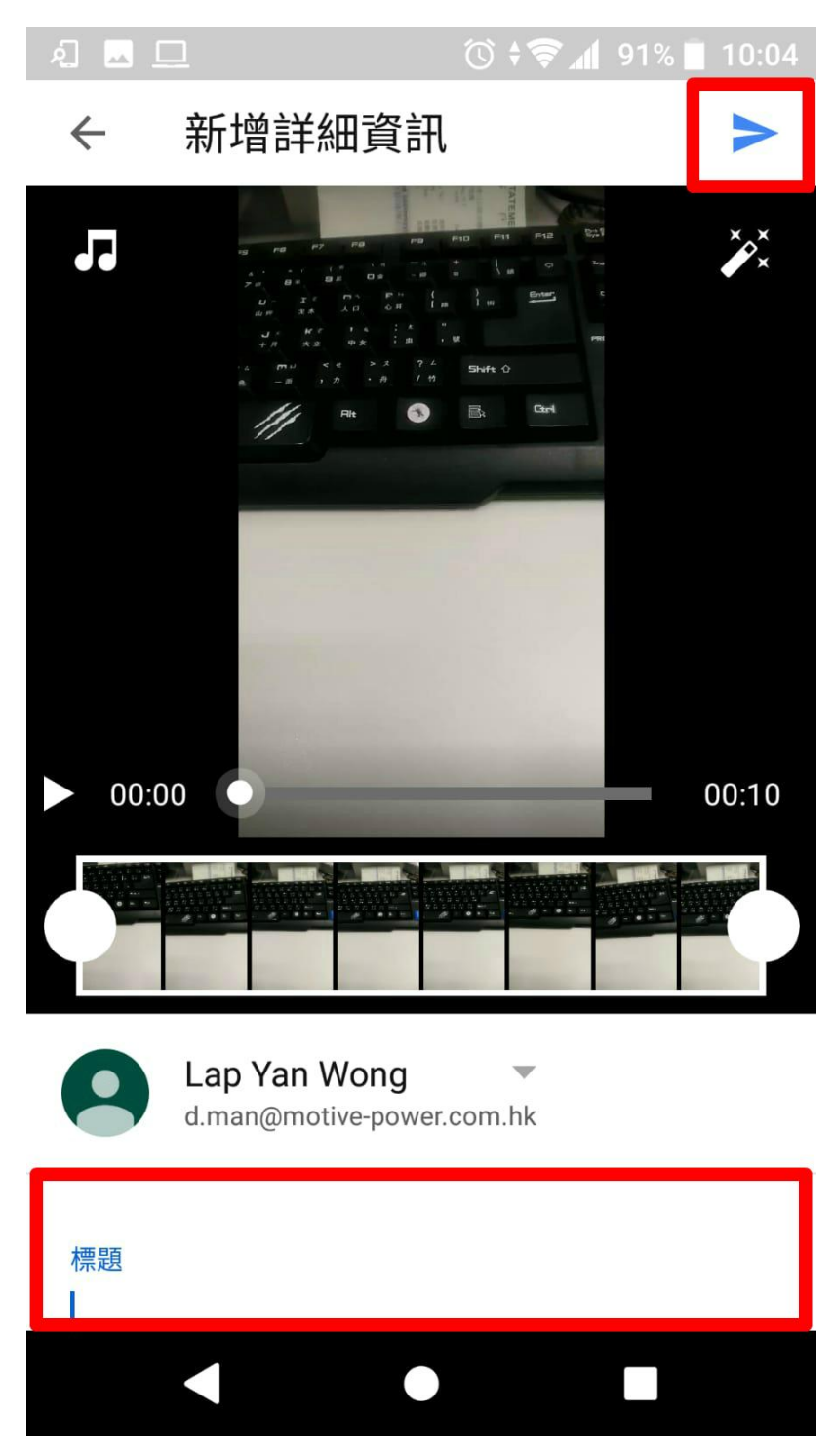

#### 私隱權設定必需為公開

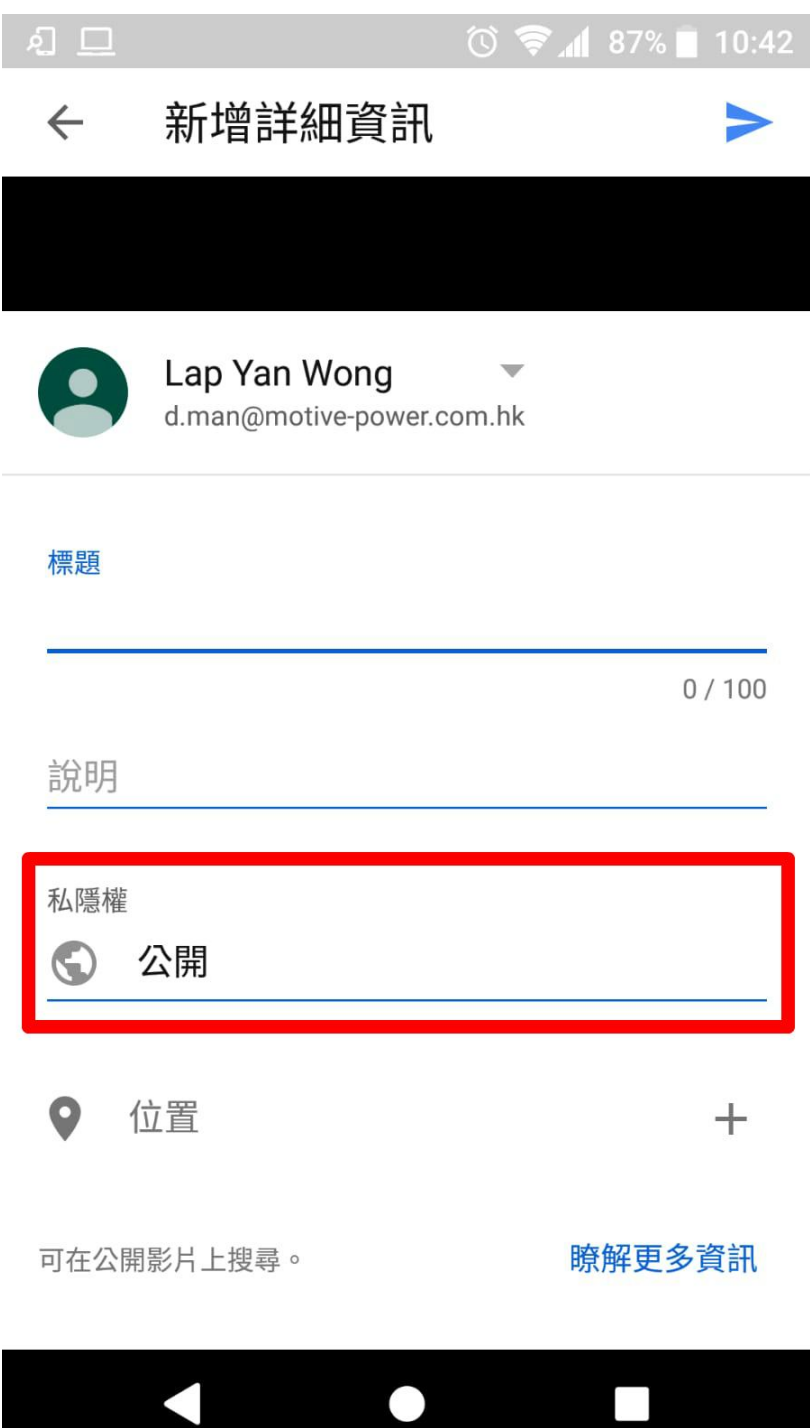

6. 先讓影片上傳到 YouTube (看到處理程序已經開始,就是代表影片上傳完成) 然後按一下該影片

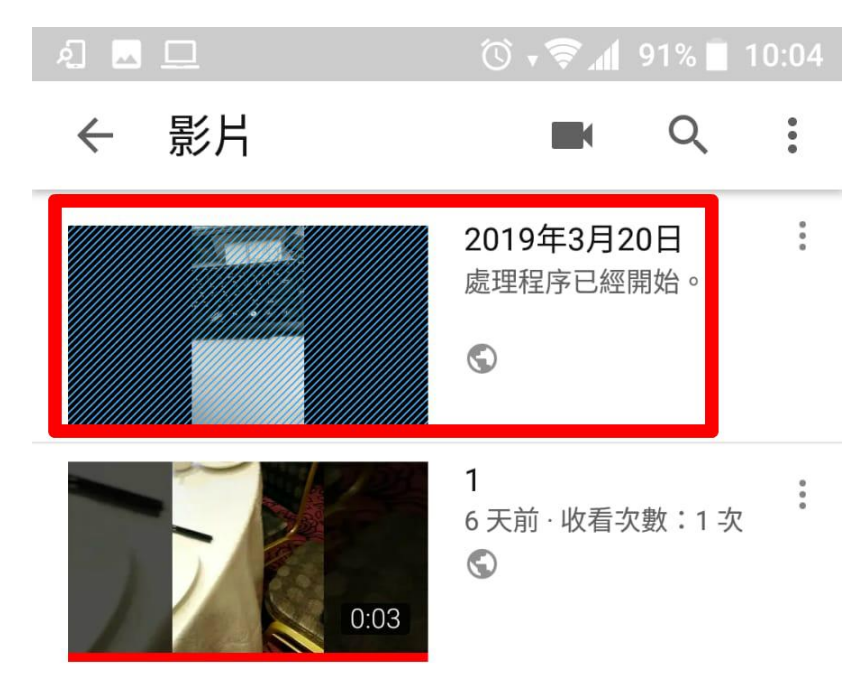

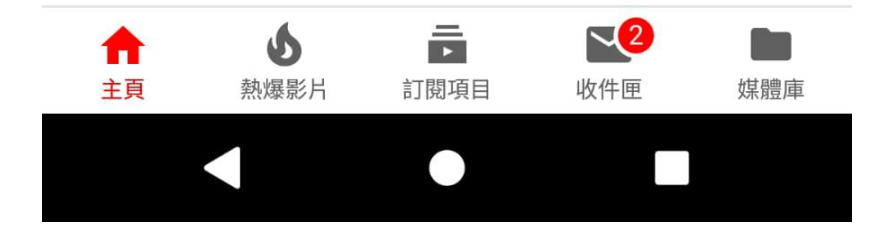

# 7. 然後按分享圖示(Icon)

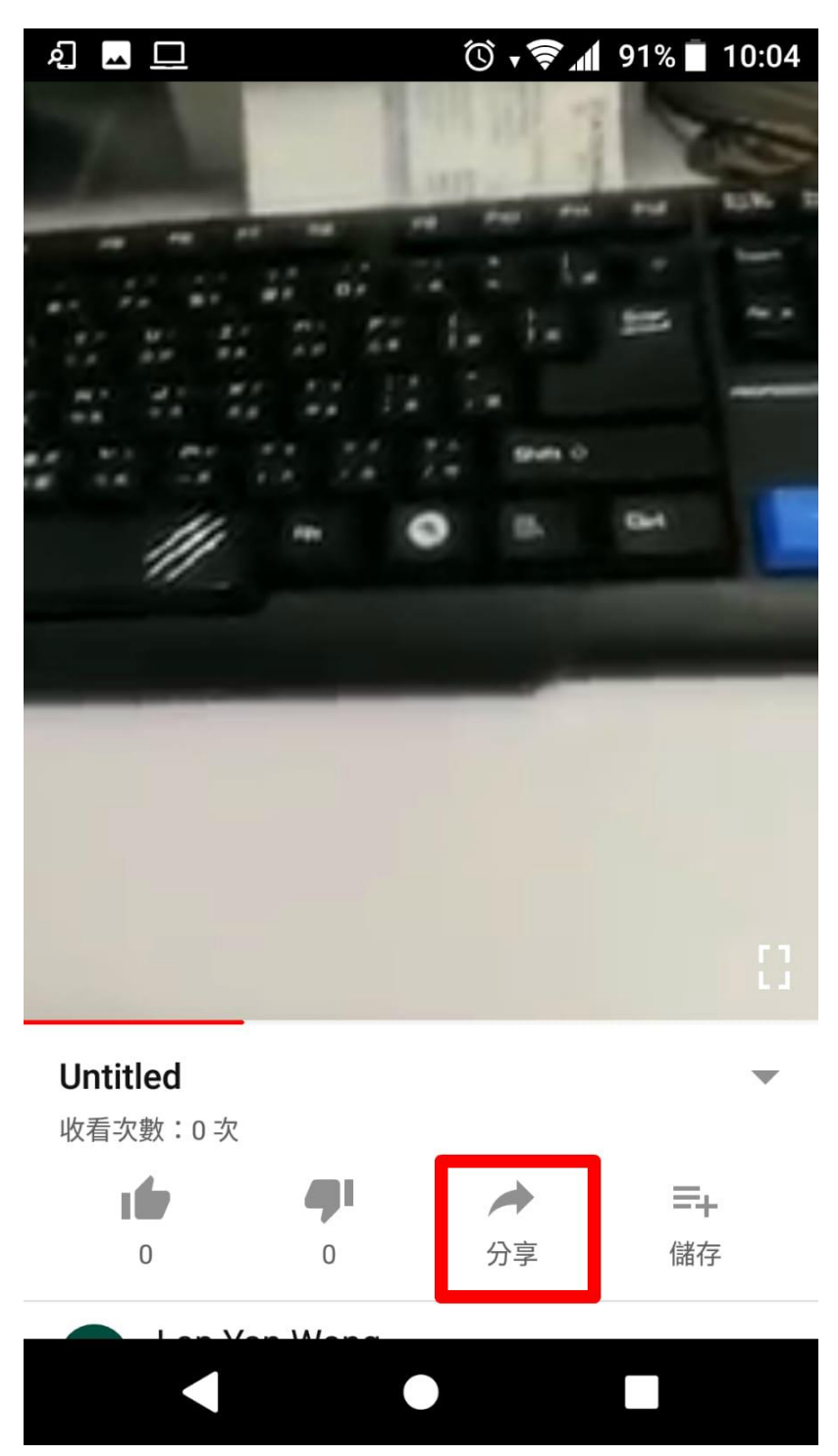

#### 8. 再按複製連結

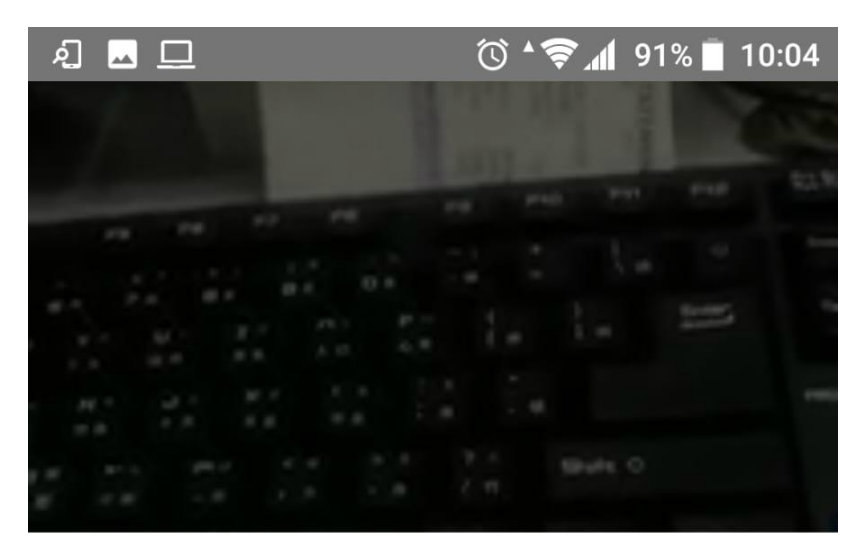

# 在 YouTube 上傳送訊息

新增好友

你可能也認識

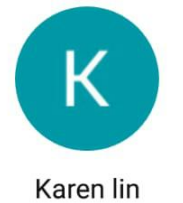

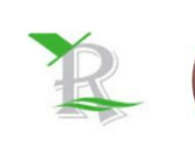

石意如

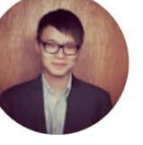

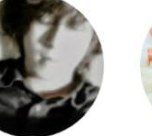

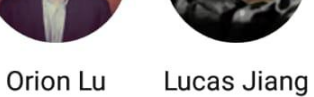

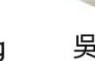

分享連結

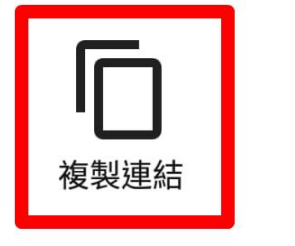

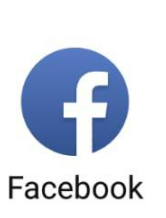

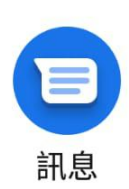

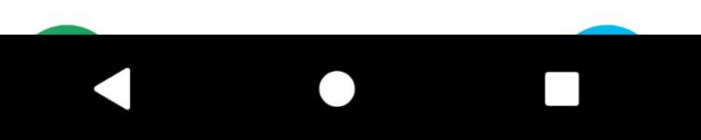

# 9. 然後將連結及基本資料電郵給愛心力量

電郵: info@pol.org.hk

# 電郵填寫的資料

| 參賽組別:       | 中學組 / 大專組 / 公開組                     |
|-------------|-------------------------------------|
| YouTube 連結: | https://youtu.be/5M7wqjmD2co (只供參考) |
| 聯絡人:        | 黃X仁                                 |
| 電話:         | 9776 XXXX                           |